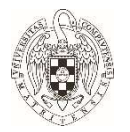

# Guía para configurar Thunderbird para envío de correos firmados y cifrados con certificado de la FNMT.

## <u>Objeto</u>

El objeto de la guía es facilitar la configuración del cliente de correo Mozilla Thunderbird, para enviar y recibir correos firmados y cifrados con un certificado digital emitido por la FNMT, en particular el certificado de empleado público, aunque puede hacerse extensivo a otro de similares características.

## **Consideraciones previas**

Antes de nada, se debe estar en posesión de un certificado digital emitido por la Fábrica Nacional de Moneda y timbre. En la siguiente dirección se explica cómo poder conseguirlo.

## https://www.ucm.es/faq/proceso-de-solicitud-y-descarga/

Este certificado debe tener registrada la cuenta de correo electrónico que se quiere utilizar para firmar y cifrar.

## **Instrucciones**

Por seguridad, se recomienda que el cliente esté actualizado a la última versión (32 y 64 bits indistintamente). En el momento de realizar este manual, la versión utilizada de Mozilla Thunderbird es:

68.6.0 (64-bit)

## 1.- Instalar certificados.

Para instalar el certificado en Thunderbird primero iremos a la siguiente ruta.

Desde el menú superior:

## Herramientas -> Opciones -> (En el menú de la izquierda) Avanzado -> Pestaña Certificados

Una vez que hemos llegado hasta aquí, pulsamos en el botón "Administrar certificados"

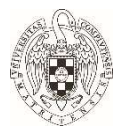

| Bandeja de entrada - | 🖹 Catendario X 🛠 Opciones X                                                                          |
|----------------------|----------------------------------------------------------------------------------------------------|
| 🔆 General            | General Elección de datos Red y espacio en disco Actualización Certificados                          |
| Visualización        | Cuando un servidor solicite mi certificado personal:                                                 |
| 🖍 Redacción          | Seleccionar uno automáticamente  Preguntarme cada vez                                                |
| 🖵 Chat               | Preguntar a los servidores respondedores de OCSP para confirmar la validez actual de los certificado |
| 🗪 Privacidad         |                                                                                                    |
| 🔒 Seguridad          | Administrar certificados Dispositivos de seguridad                                                   |
| Adjuntos             |                                                                                                    |
| d=b                  |                                                                                                    |
| Calendario           |                                                                                                    |

Una vez pulsemos en el botón Administrar certificados, se nos abrirá una nueva venta que nos mostrará los certificados personales que tenemos instalados.

× Administrador de certificados nar uno a Sus certificados Personas Servidores Autoridades os servido Tiene certificados de estas organizaciones que le identifican tificados Nombre del certificado Dispositivo de seguridad Número de serie Caduca el 85 - FNMT-RCM Disp. software de seguridad 5:D1:D9... domingo, 30 de... :6C:92:... sábado, 18 de f... Disp. software de seguridad Ver... Hacer copia... Hacer copia de todo... Importar... Eliminar... Aceptar

Una vez aquí debemos pulsar en Importar...

Después buscaremos el certificado que hemos creado y que queremos importar para el Thunderbird.

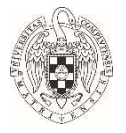

|            |   | ^                                  |                   |                    |        |
|------------|---|------------------------------------|-------------------|--------------------|--------|
|            | ^ | Nombre                             | Fecha de modifica | Tipo               | Tamaño |
| Búsquedas  |   | 🨡 Certificado empleado publico.p12 | 13/03/2020 12:46  | Personal Informati | 8 KB   |
| Contactos  |   |                                    |                   |                    |        |
| Descargas  |   |                                    |                   |                    |        |
| Documentos |   |                                    |                   |                    |        |
| Escritorio |   |                                    |                   |                    |        |
|            |   |                                    |                   |                    |        |
| Favoritos  |   |                                    |                   |                    |        |

Introducimos la contraseña (deberían haberla puesto)

Una vez instalado, aparecerá el certificado bajo la pestaña "Sus certificados"

## 2.- Comprobar certificados de la entidad certificadora de confianza

Una vez estén instalados los certificados personales debemos asegurarnos de que estén los de la entidad certificadora instalados y configurados para poder recibir y enviar.

Primero pulsamos en la pestaña "Autoridades"

Nos vamos a la F y buscamos FNMT

| Sus certificados Personas Servidores                 | Autoridades                 |                             |  |
|------------------------------------------------------|-----------------------------|-----------------------------|--|
| Tiene certificados guardados que identifican estas a | autoridades de certificació | ón                          |  |
| Nombre del certificado                               |                             | Dispositivo de seguridad    |  |
| Entrust.net Premium 2048 Secure Server CA            |                             | Builtin Object Token        |  |
| ~ FNMT-RCM                                           |                             |                             |  |
| ⇒ AC RAIZ FNMT-RCM                                   |                             | Builtin Object Token        |  |
| AC Representación                                    | Disp. software de seguridad |                             |  |
| -> AC Administración Pública                         | Disp. software de seguridad |                             |  |
| AC Sector Público                                    |                             | Disp. software de seguridad |  |
| AC Componentes Informáticos                          |                             | Disp. software de seguridad |  |
| AC FNMT Usuarios                                     |                             | Disp. software de seguridad |  |
| AC Unidades de Sellado de Tiempo                     |                             | Disp. software de seguridad |  |
| <ul> <li>✓ GeoTrust Inc.</li> </ul>                  |                             |                             |  |
| GeoTrust Global CA                                   |                             | Builtin Object Token        |  |
| GeoTrust Primary Certification Authority - G2        |                             | Builtin Object Token        |  |
| GeoTrust Primary Certification Authority - G3        |                             | Builtin Object Token        |  |
| GeoTrust Primary Certification Authority             |                             | Builtin Object Token        |  |
| GeoTrust Universal CA                                |                             | Builtin Object Token        |  |
| GeoTrust Universal CA 2                              |                             | Builtin Object Token        |  |
| Ver Editar confianza Importar                        | Exportar Elimina            | ar o dejar de confiar       |  |
|                                                      |                             |                             |  |

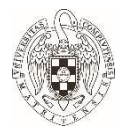

Valdría con tener instalados AC RAIZ FNMT-RCM y AC Administración Pública. Si no se tienen se pueden descargar del siguiente enlace:

## https://www.sede.fnmt.gob.es/descargas/certificados-raiz-de-la-fnmt

Pulsando en importar y siguiendo el mismo procedimiento como si fueran personales.

Una vez hecho esto seleccionamos cada uno de los certificados y pulsamos en editar confianza

Nos aseguraremos que están marcados los dos tics.

|                                                                                                    | Personas Servidores Auto                                                                                                    | ridades                                                                                    |  |
|----------------------------------------------------------------------------------------------------|----------------------------------------------------------------------------------------------------|--------------------------------------------------------------------------------------------|--|
| Tiene certificados guarda                                                                              | dos que identifican estas autoridade                                                                                                    | es de certificación                                                                        |  |
| Nombre del certificado                                                                                 |                                                                                                    | Dispositivo de seguridad                                                                   |  |
| Entrust.net Premium                                                                                    | 2048 Secure Server CA                                                                                                    | Builtin Object Token                                                                       |  |
| ✓ FNMT-RCM                                                                                             |                                                                                                    |                                                                                            |  |
| AC RAIZ FNMT-RCM                                                                                       |                                                                                                    | Builtin Object Token                                                                       |  |
| AC Sector Público<br>AC Componentes Inf<br>AC FNMT Usuarios<br>AC Unidades de Sella<br>~ GeoTrust Inc. | El certificado "" representa a una auto<br>Editar configuraciones de confianza:<br>Este certificado puede identificar s<br>Este certificado puede identificar a<br>ado | ridad certificadora.<br>itios web.<br>a los usuarios de correo.<br><u>Aceptar</u> Cancelar |  |
| GeoTrust Global CA                                                                                     |                                                                                                    | Builtin Object Token                                                                       |  |
| GeoTrust Primary Ce                                                                                    | rtification Authority - G2                                                                                                    | Builtin Object Token                                                                       |  |
| GeoTrust Primary Ce                                                                                    | rtification Authority - G3                                                                                                    | Builtin Object Token                                                                       |  |
| Geo Irust Primary Ce                                                                                   | rtification Authority                                                                                                    | Builtin Object Token                                                                       |  |
|                                                                                                    | A                                                                                                    | Builtin Object Token                                                                       |  |
| GeoTrust Universal C                                                                                   | A 2                                                                                                    | Builtin Object Token                                                                       |  |
| GeoTrust Universal C<br>GeoTrust Universal C                                                           |                                                                                                    |                                                                                            |  |

Lo haremos en los dos certificados.

Una vez terminado pulsamos en aceptar y vamos cerrando las ventanas hasta llegar a la pantalla inicial del correo.

#### **3.-Seleccionar certificados**

Para seleccionar el certificado que queremos usar para firmar y cifrar correos (en este caso el de empleado público) seleccionaremos del menú superior:

Herramientas -> configuración de cuenta -> y en el menú de la izquierda seguridad (de la cuenta que hayamos dado de alta al solicitar el certificado)

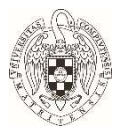

|                                                                                                 | Seguridad                                                    |                                                                          |                                                   |                                      |                  |  |  |  |  |
|-------------------------------------------------------------------------------------------------|--------------------------------------------------------------|--------------------------------------------------------------------------|---------------------------------------------------|--------------------------------------|------------------|--|--|--|--|
| Configuración del servidor<br>Copias y carpetas                                                 | Para enviar y ree                                            | cibir mensajes firmados o c                                              | ifrados, debe especificar tanto un certificado pa | ara firma digital como uno para cifi | ado.             |  |  |  |  |
| Redacción y direcciones<br>Correo no deseado                                                    | Firmado digita<br>Usar este certif                           | <b>il</b><br>īcado para firmar los mens                                  | ijes que envíe:                                   |                                      |                  |  |  |  |  |
| Sincronización y almacena<br>Seguridad de OpenPGP<br>Acuses de recibo                           | Firmar men                                                   | ısajes <u>d</u> igitalmente                                              |                                                   | Seleccionar                          | Limpiar          |  |  |  |  |
|                                                                                                 | Cifrado<br>Usar este certif                                  | icado para cifrar/descifrar r                                            | nensajes enviados a Vd.:                          | Sele <u>c</u> cionar                 | Li <u>m</u> piar |  |  |  |  |
| Configuración del servidor<br>Copias y carpetas<br>Redacción y direcciones<br>Correo no deseado | Cifrado elegido<br><u>N</u> unca (no<br>Si <u>e</u> mpre (no | o para enviar mensajes:<br>usar cifrado)<br>o podrá enviar si algún rece | ptor carece de certificado)                       |                                      |                  |  |  |  |  |
| Sincronización y almacena<br>Seguridad de OpenPGP<br>Acuses de recibo<br>Seguridad              | Certificados                                                 | Administrar certificados                                                 | Dispositivos de seguridad                         |                                      |                  |  |  |  |  |

Seleccionamos el certificado que queremos para firmar.

| and a contract                                                                                                    | Seguridad                                                                                                    |                    |
|----------------------------------------------------------------------------------------------------|----------------------------------------------------------------------------------------------------|--------------------|
| Configuración del servidor<br>Copias y carpetas                                                                                         | Para enviar y recibir mensajes firmados o cifrados, debe especificar tanto un certificado para firma digital como uno para                                                                                                    | i cifrado.         |
| Redaccion y direcciones<br>Correo no deseado                                                                                            | Firmado digital                                                                                                    |                    |
| Sincronización y almacena<br>Seguridad de OpenPGP<br>Acuses de recibo                                                                   | DNI Sec control of an annu of mension of the second second s | . <u>L</u> impiar  |
| Seguridad<br>Seguridad<br>Segurances<br>Configuración del servidor<br>Copias y carpetas<br>Redacción y direcciones<br>Correo no deseado | Thunderbird       ×         Debería específicar también un certificado para que lo usen otras personas cuando le envien mensajes cifrados. ¿Quiere utilizar el mismo certificado para cifrar y descrifrar mensajes enviados a Vd.?       nar.         Si       No         Sigmpre (no podra enviar si algún receptor carece de certificado)                                                                                                    | . Lī <u>m</u> piar |
| Sincronización y almacena<br>Seguridad de OpenPGP<br>Acuses de recibo<br>Seguridad<br>Carpetas locales                                  | Certificados Administrar certificados Dispositivos de seguridad                                                                                                    |                    |
|                                                                                                    |                                                                                                    |                    |

Configuración sin conexión

Nos preguntara que si queremos utilizar el mismo certificado para firmar.

Seleccionamos la opción deseada. (Recomendado SI)

En esta pantalla Seleccionamos las opciones que se ajusten a nuestras necesidades.

Podemos seleccionar **"Firmar mensajes digitalmente**" para que lo haga por defecto. En cualquier caso, siempre podremos seleccionarlo desde el menú general. hacerlo desde el menú general.

## 4.- Para Firmar Mensajes

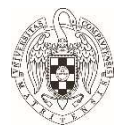

Pulsamos en redactar mensaje, rellenamos los campos de asunto, para, etc,

Pulsamos en Opciones en el menú superior (del mensaje) y elegimos "firmar digitalmente este mensaje"

| rchivo <u>E</u> c | litar <u>v</u> er <u>i</u> | nsertar Formato  | Opciones Enigmail Herramientas Ayuda                                             | 3       |  |  |
|-------------------|----------------------------|------------------|----------------------------------------------------------------------------------|---------|--|--|
| 🕼 Enviar          | A Ortog                    | rafía 🗸 🔒        | Revisar <u>o</u> rtografía Ctrl+Mayús.+P<br>Revi <u>s</u> ar mientras escribe    |         |  |  |
|                   | <u>D</u> e:                |                  | Citar <u>m</u> ensaje                                                            | @ucm.es |  |  |
| ××                | Para:                      |                  | Acuse <u>d</u> e recibo<br><u>N</u> otificación de estado de entrega             |         |  |  |
|                   | A <u>s</u> unto:           |                  | <u>C</u> odif. de caracteres ><br><u>F</u> ormato de entrega >                   |         |  |  |
| Párrafo           | ~                          | Anchura variable | Prioridad ><br>Enviar una copia a >                                              |         |  |  |
|                   |                            |                  | Personalizar dirección De                                                        |         |  |  |
|                   | N I V D B                  |                  | Cifrar <u>e</u> ste mensaje<br><u>F</u> irmar digitalmente este mensaje <b>是</b> |         |  |  |

Enviamos el mensaje y listo.

## 5.- Para Cifrar mensajes

Para poder cifrar mensajes, **necesitamos tener instaladas las claves públicas de los certificados de empleado público o de la FNMT de las personas a las que queremos enviar los mensajes cifrados**. Hay varias formas de conseguir estas claves. Bien nos las pueden enviar directamente o también las podemos extraer de su firma de mensajes que envíen firmados.

## • Si nos la envían.

Tenemos que estar seguros que el medio por el que nos la han enviado es seguro y que la persona que nos la envía es quien dice ser.

Una vez tengamos la clave publica la debemos instalar, para ello, accedemos a la misma ventana del punto 1.

## Herramientas->opciones->avanzado->certificados->administrar certificados

Esta vez seleccionamos pestaña "Personas"

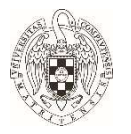

| Sus certificados                  | Personas             | Servidores         | Autoridades                 |                        |
|-----------------------------------|----------------------|--------------------|-----------------------------|------------------------|
| liene certificados gua            | ardados que ide      | entifican estas pe | onas                        |                        |
| Nombre del certifica              | ido                  |                    | Dirección de correo electr. | Caduca el              |
| Actalis S.p.A./03358              | 3520967              |                    |                             |                        |
| boletines@incibe                  | e.es                 |                    | boletines@incibe.es         | sábado, 7 de noviem    |
| COMODO CA Limit                   | ed                   |                    |                             |                        |
| E=boletines@ind                   | tibe.es              |                    | boletines@incibe.es         | domingo, 10 de novi    |
| <ul> <li>Entrust, Inc.</li> </ul> |                      |                    |                             |                        |
| <u> Karimatina (</u>              |                      |                    | @crowdstrike.com            | lunes, 21 de diciemb   |
| ✓ FNMT-RCM                        |                      |                    |                             |                        |
|                                   |                      |                    | @uclm.es                    | lunes, 27 de marzo d   |
|                                   |                      |                    | @ucm.es                     | domingo, 30 de ener    |
| ~ TERENA                          |                      |                    | Lange -                     |                        |
| Canonio canoria                   |                      |                    | @uv.es                      | domingo, 9 de mayo     |
|                                   |                      |                    | @cttc.es                    | lunes, 29 de noviem    |
|                                   |                      |                    | @rediris.es                 | lunes, 11 de julio de  |
|                                   | in the second second |                    | @rediris.es                 | viernes, 23 de julio d |
|                                   |                      |                    | @upvnet.upv.es              | miércoles, 12 de may   |
| Ver. Imp                          | ortar Exc            | oortar Flim        | ar                          |                        |

Le damos a importar y realizamos el procedimiento igual que los anteriores.

Los certificados se irán colocando bajo el epígrafe de su entidad certificadora. En nuestro caso, si son los de Empleado público, se colocarán bajo el epígrafe FNMT-RCM.

Aquellas personas de las que no tengamos su clave publica para cifrar no podrán ser destinatarios de nuestros correos cifrados.

## • Si la extraemos de un certificado

Otra opción para conseguir la clave pública es desde un mensaje firmado por alguien con certificado valido.

Una vez recibido el mensaje firmado.

| • | ¥ ♥<br>☆<br>☆             | Asunto<br>[Avisos] Boletin de INCIBE-CERT del 16-03-2020<br>A Message to our Customers and Partners | 90<br>0<br>0 | Fecha<br>16/03/2020<br>16/03/2020<br>16/03/2020 1 | → Partic<br>11:16 BOLE<br>11:13 ¶ | ipantes<br>TINES INCIBE-C | 6<br>0<br>0 | Tama<br>20,7<br>38,3<br>16,3 | ño E<br>KB<br>KB |
|---|---------------------------|----------------------------------------------------------------------------------------------------|--------------|---------------------------------------------------|-----------------------------------|---------------------------|-------------|------------------------------|------------------|
|   | De J<br>Asunto<br>A<br>Cc |                                                                                                    |              | → Reenviar                                        | Archivar                          | No deseado                | 10 EI       | iminar<br>16/03/2            | Más 🔪            |
|   |                           |                                                                                                    |              |                                                   |                                   |                           |             |                              |                  |

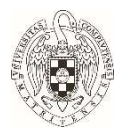

Pulsamos sobre el sobre que nos sale arriba a la derecha que nos indica que el mensaje está firmado (con el botón izquierdo)

| Seguridad del mensaje                                                                                                    | $\times$ |
|----------------------------------------------------------------------------------------------------|----------|
| El mensaje está firmado                                                                                                    |          |
| este mensaje incluye una firma digital valida. El mensaje no ha sido manipulado<br>desde que se envió.                                                                 |          |
| Firmado por:                                                                                                    |          |
| Direcciones de correo electrónico:                                                                                                    |          |
| Certificado emitido por: AC Administración Pública                                                                                                    |          |
| Ver certificado de la firma                                                                                                    |          |
| El mensaje no está cifrado                                                                                                    |          |
| Este mensaje no fue cifrado antes de ser enviado. La información que se manda a<br>Internet sin cifrar puede ser vista por otras personas mientras llega a su destino. |          |
| Aceptar                                                                                                    | 2        |
|                                                                                                    |          |

Nos saldrá este mensaje y pulsamos en "Ver certificado de la firma"

Elegimos la pestaña detalles y seleccionamos en los campos del certificado "clave

#### pública del sujeto.

|          |          |           | 1003     |          |          |          |         |     |    |      |
|----------|----------|-----------|----------|----------|----------|----------|---------|-----|----|------|
| ✓ AC A   | Admini   | straciór  | Públio   | а        |          |          |         |     |    |      |
|          |          |           | -        |          |          |          |         |     |    |      |
|          |          |           |          |          |          |          |         |     |    |      |
| Campos   | s del ce | ertificad | lo       |          |          |          |         |     |    |      |
|          | Asun     | to        |          |          |          |          |         |     |    | -    |
|          | r Infor  | mación    | de la c  | lave pú  | blica d  | el suje  | 0       |     |    |      |
|          | A        | goritmo   | o de la  | clave p  | iblica ( | del suje | to      |     |    |      |
|          | CI       | ave púk   | olica de | l sujeto |          | 4        |         | -   |    |      |
|          | - Exter  | isiones   |          |          |          |          |         |     |    |      |
|          | N        | ombre a   | alternat | ivo del  | asunto   | del ce   | rtifica | obe |    |      |
|          | Re       | estriccio | nes bá   | sicas de | certifi  | cado     |         |     |    |      |
| Valor de | el cam   |           |          |          |          | <u>.</u> |         |     |    |      |
| lódulo   | (204     | 8 bits    | ):       |          |          |          |         |     |    | <br> |
|          | 50 25    | 00.54     | -2 2     | 3 66 1   | h 2f     | 89 00    | b6      | 98  | bd |      |
| 57 b8    | 03 5b    | 54        |          | 7 00 1   | 0 21     |          | - 20    |     |    |      |
|          |          | 31        | 20 8     | 53 c     | b 4c     | 94 e     | 2 7b    | c8  | 69 |      |
| 91 cc    | ba 4c    | a1 8b     | 3c 0     | 5 2c ł   | 3 85     | 69 f     | F 6b    | db  | c8 |      |
|          |          | 04 74     | Ac c     | a de a   | a 7e     | e1 7     | 2 f2    | e2  | 16 |      |

Pulsamos en "exportar".

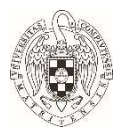

Guardamos la clave en formato crt donde queramos y la instalamos siguiendo las instrucciones anteriores.

#### 6.- Para comprobar si un mensaje firmado o cifrado es corecto

Para comprobar si un mensaje está firmado con un certificado valido, pulsamos sobre el sobre que nos sale arriba a la derecha que nos indica que el mensaje está firmado (con el botón izquierdo)

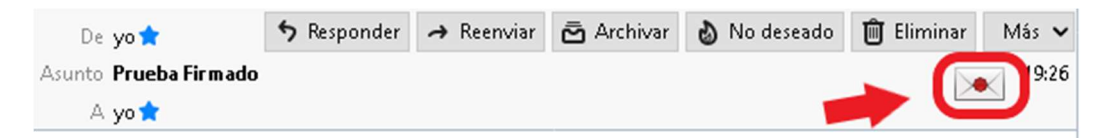

Nos saldrá el siguiente mensaje en el que nos indicará si la firma digital es válida y que no ha sido manipulado desde que se envió.

| e        | guridad del mensaje                                                                                                    |
|----------|----------------------------------------------------------------------------------------------------|
| EI<br>E: | m <b>ensaje está firmado</b><br>ste mensaje incluye una firma digital válida. El mensaje no ha sido manipulado<br>esde que se envió.                                 |
| F        | Firmado por:                                                                                                    |
| [        | Direcciones de correo electrónico:                                                                                                    |
| (        | Certificado emitido por: AC Administración Pública                                                                                                    |
| [        | Ver certificado de la firma                                                                                                    |
| EI       | mensaje no está cifrado                                                                                                    |
| E:<br>In | ste mensaje no fue cifrado antes de ser enviado. La información que se manda a<br>iternet sin cifrar puede ser vista por otras personas mientras llega a su destino. |
|          | Aceptar                                                                                                    |

En el caso de que esté cifrado nos mostrará un candado al lado derecho del sobre que indica que está firmado.

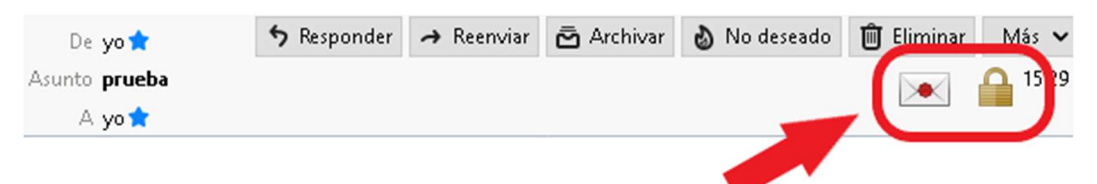

Si pulsamos en el sobre o el candado que nos sale arriba a la derecha que nos saldrá la siguiente ventana que indica que el mensaje está firmado con un certificado valido y además está cifrado

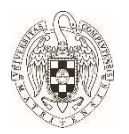

| Fl mensaje está firmado                                                                                                    | 7  |
|----------------------------------------------------------------------------------------------------|----|
| Este mensaje incluye una firma digital válida. El mensaje no ha sido manipulado<br>desde que se envió.                                                |    |
| Firmado por:                                                                                                    |    |
| Direcciones de correo electrónico:                                                                                                    |    |
| Certificado emitido por: AC Administración Pública                                                                                                    |    |
| Ver certificado de la firma                                                                                                    |    |
| El mensaje está cifrado                                                                                                    |    |
| Este mensaje fue cifrado antes de ser enviado. El cifrado hace muy dificil que otr<br>personas puedan ver información mientras ésta viaja por la red. | 35 |
|                                                                                                    | ar |